## Steps for Submitting Request on Dropping a Minor

1. Log in AIMS > Study Plan > Major and Minor Applications

| CityU                                                                                                    |                                                                                                    |                            |                  |                |                          |
|----------------------------------------------------------------------------------------------------|----------------------------------------------------------------------------------------------------|----------------------------|------------------|----------------|--------------------------|
| AIMS                                                                                                    | Z                                                                                                    |                            |                  |                |                          |
|                                                                                                    |                                                                                                    |                            | Development AIMS | (Version 8.14) |                          |
| Personal Information                                                                                                    | Student Record                                                                                                    | <b>Course Registration</b> | Student Services | Study Plan     | Services for New Student |
| Study Plan  DegreeWorks CAPP Report (for students with no Degree) Declaring a Home Majo (for backelor's degree student Major and Minor Applik (for Change of Home Major, (Personal Information Collectit © 2021 City University of Hone | Works report)<br>Dr<br>its with an ondeelaced major<br>cations<br>Add/Drop of Second Major a<br>phon Statement   Copyright  <br>Kong. All Rights Reserved | nd end/Drop of Minors)     |                  |                |                          |

Release: 8.8.3

#### 2. Select "Apply Now"

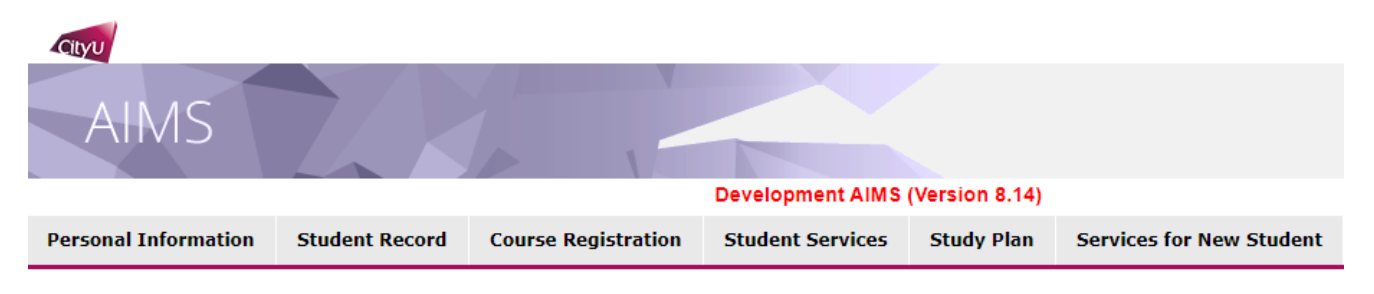

#### Major and Minor Applications

Change of Home Major (Effective from Semester A 2021/22) (For bachelor's degree students with a home major) The application for change of home major (effective from Semester A 2021/22) has closed. Please check the specific dates of application periods, wh Add/Drop of Second Major (Effective Term for Adding a Second Major: Semester A 2021/22) (For bachelor's degree students within the stipulated periods of years of study) The application period for add/drop a second major (effective from Semester A 2021/22) has closed. Please check the specific dates of application period for add/drop a second major (effective from Semester A 2021/22) has closed. Please check the specific dates of application period for add/drop a second major (effective from Semester A 2021/22) has closed. Please check the specific dates of application period for add/drop a second major (effective from Semester A 2021/22) has closed. Please check the specific dates of application period for add/drop a second major (effective from Semester A 2021/22) has closed. Please check the specific dates of application period for add/drop a second major (effective from Semester A 2021/22) has closed. Please check the specific dates of application period for add/drop a second major (effective from Semester A 2021/22) has closed. Please check the specific dates of application period for add/drop a second major (effective from Semester A 2021/22) has closed. Please check the specific dates of application period for add/drop a second major (effective from Semester A 2021/22) has closed. Please check the specific dates of application period for add/drop a second major (effective from Semester A 2021/22) has closed. Please check the specific dates of application period for add/drop a second major (effective from Semester A 2021/22) has closed.

Add/Drop of Minors (Effective Term for Adding a Minor: Semester B 2020/21) (For bachelor's degree students with a home major)

# Steps for Submitting Request on Dropping a Minor

3. Read carefully the <u>Points to Note</u>, and select "Drop Minor"

|                                                                                                    |                                                                                                    |                                                                                    | Development                                                                 | t AIMS (Version                                       | ı 8.14)                                                                                           |                                                                 | Find a Page                                                                                                    |
|----------------------------------------------------------------------------------------------------|----------------------------------------------------------------------------------------------------|------------------------------------------------------------------------------------|-----------------------------------------------------------------------------|-------------------------------------------------------|---------------------------------------------------------------------------------------------------|-----------------------------------------------------------------|----------------------------------------------------------------------------------------------------|
| Personal Information                                                                                                    | Student Record                                                                                                    | Course Registration                                                                | Student Services                                                            | Study Plan                                            | Services for New Student                                                                          | Banner XE                                                       |                                                                                                    |
| Add/Drop of Min                                                                                                    | ors (Effective<br>1 have read the "P                                                                                                    | Term for Adding                                                                    | a Minor: Semes                                                              | ster B 2020<br>RRO website,                           | //21)<br>and the Personal Informati                                                               | ion Collection S                                                | Statement before proceeding with the application.                                                                                                    |
| Name<br>Email Address<br>Home Academic Unit<br>Programme<br>Degree<br>Home Major<br>Second Major<br>Minor<br>Minor<br>Maximum Credit Unit                                                                                                    | :<br>Information Syster<br>Bachelor of Busine<br>Bachelor of Bus Ad<br>Information Manag<br>Business Analysis (<br>Supply Chain Mana<br><b>s Permitted</b> : 144 | ns (IS)<br>ss Admin (BBAU4)<br>Imin (BBA1)<br>Iement (IFMG)<br>(BANL)<br>agement   | Student ID :<br>Phone No. :<br>Student Type : Regui<br>Cohort : 2018        | ar Student                                            |                                                                                                   |                                                                 |                                                                                                    |
| Points to Note:                                                                                                    |                                                                                                    |                                                                                    |                                                                             |                                                       |                                                                                                   |                                                                 |                                                                                                    |
| <ul> <li>Requests for add/drop</li> </ul>                                                                                                    | of minors must be                                                                                                    | submitted via this online                                                          | system <u>by 3 March 20</u>                                                 | <u>21 (at 23:59)</u> . I                              | Late applications will not be ac                                                                  | cepted.                                                         |                                                                                                    |
| <ul> <li>Students can add only</li> </ul>                                                                                                    | one minor in each                                                                                                    | application period.                                                                |                                                                             |                                                       |                                                                                                   |                                                                 |                                                                                                    |
| <ul> <li>Students should not a</li> </ul>                                                                                                    | pply to add a minor                                                                                                    | which is exclusive with th                                                         | heir home/second majo                                                       | or.                                                   |                                                                                                   |                                                                 |                                                                                                    |
| <ul> <li>Students can view the<br/>announcing the result</li> </ul>                                                                                                    | e results of their request. Requests for drop                                                                                                    | uests for adding minors t<br>ping minors are processe                              | hrough this online syst<br>ed automatically and no                          | em <u>from 5 Marc</u><br>approval is rec              | <u>ch 2021</u> , which are displayed u<br>quired.                                                 | inder "Status of Y                                              | Your Add/Drop Request" as provided below. No separate emails will be issued to students                                                                                                    |
| <ul> <li>For add of minor, it wi<br/>and graduation.</li> </ul>                                                                                                    | II take effect from th                                                                                                    | ne following semester. Fo                                                          | r drop of minor, it will t                                                  | ake effect from                                       | current semester. Students sh                                                                     | ould observe the                                                | e period for add/drop of minors and the effective term stipulated in order to plan for their studies                                                                                                    |
| <ul> <li>For this round of appr<br/>curriculum.</li> </ul>                                                                                                    | oved declaration of r                                                                                                    | minors, please note that                                                           | the catalogue term for                                                      | the minor requi                                       | irements is " <u>Semester B 2020</u> ,                                                            | /21". Students sh                                               | hould therefore enroll in courses for the minor provided under its Semester B 2020/21                                                                                                    |
| <ul> <li>Students who wish to<br/>maximum credit limit<br/>Courses website or ru</li> </ul>                                                                                                    | declare a minor sho<br>of 144 (normative 4<br>n the "What-If" audi                                                                                               | uld check beforehand if t<br>-year degree)/ 114 (Adv<br>t in DegreeWorks, which    | he credit load of their o<br>anced Standing I)/ 84<br>allows them to hypoth | curriculum (deg<br>(Advanced Stan<br>etically declare | ree/major requirements + LCC<br>Iding II) permitted by the Univ<br>a minor, showing them what c   | 200A & LCO200E<br>ersity. For details<br>ourses are requir      | B/CHIN1001, if applicable) allows them to take on the requested minor without exceeding the<br>s of the curriculum requirement of the requested minor, please refer to the Programmes and<br>red for the requested minor.                                                              |
| <ul> <li>If a student wishes to<br/>declared minor (justifi<br/>(Academic Planning an<br/>requested minor.</li> </ul>                                                                                                    | declare a minor, and<br>cation in support of<br>nd Undergraduate Ed                                                                                              | d the study of the minor<br>the request should be pr<br>ducation). If a request fo | will result in exceeding<br>ovided) and submit the<br>r exceeding the maxim | the maximum<br>e minor declarat<br>um credit limit    | credit limit permitted by the U<br>tion to their home academic u<br>is not approved, the academic | niversity, the stu<br>nits for verificatio<br>unit's approval f | udent should indicate the number of extra credit units requested for him/her to complete the<br>on and endorsement via this online system. Final approval rests with the Associate Provost<br>for adding the minor will be rescinded and the student will not be allowed to pursue the |
| Students who have all                                                                                                    | ready been granted                                                                                                    | extra credit units above t                                                         | the maximum credit lin                                                      | nit will not be al                                    | llowed to declare a minor.                                                                        |                                                                 |                                                                                                    |
| For students who have<br>academic unit (i.e., curescinded and the sturescinded and the stur | e been approved to o<br>irrent home academ<br>dents concerned will                                                                                               | change their major AND (<br>ic unit >> minor-offering<br>not be allowed to add th  | add a minor in the sam<br>1 academic unit >> nev<br>1e minor.               | e application ro<br>v receiving majo                  | ound effective from the same s<br>or-offering academic unit). If t                                | emester, the req<br>he change of ma                             | uest for adding a minor should be further approved by the new receiving major-offering<br>jor will result in exceeding the maximum credit limit, the approval for adding a minor will be                                                                                               |

4. Select the minor to drop from the list, and select "Continue"

|                      |                | Development AIMS (Version 8.14) |                  |            |                          |  |  |
|----------------------|----------------|---------------------------------|------------------|------------|--------------------------|--|--|
| Personal Information | Student Record | Course Registration             | Student Services | Study Plan | Services for New Student |  |  |

### Add/Drop of Minors (Effective Term for Adding a Minor: Semester B 2020/21)

### **Drop Minor**

| :                                      | Student ID                                                                                                    | :                                                                                                    |
|----------------------------------------|----------------------------------------------------------------------------------------------------|----------------------------------------------------------------------------------------------------|
| :                                      | Phone No.                                                                                                    | :                                                                                                    |
| nit : Information Systems (IS)         | Student Type                                                                                                    | e : Regular Student                                                                                                    |
| : Bachelor of Business Admin (BBAU4)   | Cohort                                                                                                    | : 2018                                                                                                    |
| : Bachelor of Bus Admin (BBA1)         |                                                                                                    |                                                                                                    |
| : Information Management (IFMG)        |                                                                                                    |                                                                                                    |
| : Business Analysis (BANL)             |                                                                                                    |                                                                                                    |
| : Supply Chain Management              |                                                                                                    |                                                                                                    |
| nits Permitted · 144                   |                                                                                                    |                                                                                                    |
|                                        |                                                                                                    |                                                                                                    |
| : 1 - 3 March 2021 (at 23:59) Annour   | ncement of Resu                                                                                                    | ults: 5 March 2021                                                                                                    |
| Chain Management ➤<br>Chain Management |                                                                                                    |                                                                                                    |
| ncel                                   |                                                                                                    |                                                                                                    |
|                                        | :<br>iii : Information Systems (IS)<br>: Bachelor of Business Admin (BBAU4)<br>: Bachelor of Bus Admin (BBA1)<br>: Information Management (IFMG)<br>: Business Analysis (BANL)<br>: Supply Chain Management<br>nits Permitted : 144<br>: 1 - 3 March 2021 (at 23:59) Announ<br>Chain Management<br>/ Chain Management | : Student ID<br>Phone No.<br>nit : Information Systems (IS) Student Type<br>: Bachelor of Business Admin (BBAU4) Cohort<br>: Bachelor of Bus Admin (BBA1)<br>: Information Management (IFMG)<br>: Business Analysis (BANL)<br>: Supply Chain Management<br>nits Permitted : 144<br>: 1 - 3 March 2021 (at 23:59) Announcement of Result<br>Chain Management ✓<br>Chain Management |

5. Verify the information that you have entered, and select "Confirm" to submit your request

| Personal Information | nformation Student Record Co |  | Student Services | Study Plan | Services for New Student |
|----------------------|------------------------------|--|------------------|------------|--------------------------|
|                      |                              |  |                  |            |                          |

Add/Drop of Minors (Effective Term for Adding a Minor: Semester B 2020/21)

| lame            | :                                     | Student ID :                   |
|-----------------|---------------------------------------|--------------------------------|
| Email Address   | <b>:</b> (                            | Phone No. :                    |
| Home Academic I | Jnit : Information Systems (IS)       | Student Type : Regular Student |
| Programme       | : Bachelor of Business Admin (BBAU4)  | Cohort : 2018                  |
| Degree          | : Bachelor of Bus Admin (BBA1)        |                                |
| Home Major      | : Information Management (IFMG)       |                                |
| Second Major    | : Business Analysis (BANL)            |                                |
| Minor           | : Supply Chain Management             |                                |
| Maximum Credit  | Units Permitted : 144                 |                                |
|                 | · · · · · · · · · · · · · · · · · · · |                                |
| Confirm Dack Ca | ncel                                  |                                |
| Confirm Back Ca | ncel                                  | savs                           |

### Steps for Submitting Request on Dropping a Minor

6. You may check the status of your request accordingly

#### Points to Note:

- Requests for add/drop of minors must be submitted via this online system by 3 March 2021 (at 23:59). Late applications will not be accepted.
- Students can add only one minor in each application period.
- · Students should not apply to add a minor which is exclusive with their home/second major.
- Students can view the results of their requests for adding minors through this online system from 5 March 2021, which are displayed under "Status of Your 4 issued to students announcing the results. Requests for dropping minors are processed automatically and no approval is required.
- For add of minor, it will take effect from the following semester. For drop of minor, it will take effect from current semester. Students should observe the perior order to plan for their studies and graduation.
- For this round of approved declaration of minors, please note that the catalogue term for the minor requirements is "Semester B 2020/21". Students should Semester B 2020/21 curriculum.
- Students who wish to declare a minor should check beforehand if the credit load of their curriculum (degree/major requirements + LC0200A & LC0200B/CHI
  without exceeding the maximum credit limit of 144 (normative 4-year degree)/ 114 (Advanced Standing I)/ 84 (Advanced Standing II) permitted by the Uni
  minor, please refer to the Programmes and Courses website or run the "What-If" audit in DegreeWorks, which allows them to hypothetically declare a minor,
  minor.
- If a student wishes to declare a minor, and the study of the minor will result in exceeding the maximum credit limit permitted by the University, the student him/her to complete the declared minor (justification in support of the request should be provided) and submit the minor declaration to their home academic Final approval rests with the Associate Provost (Academic Planning and Undergraduate Education). If a request for exceeding the maximum credit limit is not be rescinded and the student will not be allowed to pursue the requested minor.
- Students who have already been granted extra credit units above the maximum credit limit will not be allowed to declare a minor.
- For students who have been approved to change their major AND add a minor in the same application round effective from the same semester, the request f
  receiving major-offering academic unit (i.e., current home academic unit >> minor-offering academic unit >> new receiving major-offering academic unit).
   credit limit, the approval for adding a minor will be rescinded and the students concerned will not be allowed to add the minor.

#### Add Minor

| Status of Your Add/Drop Request |                         |         |                                         |                                            |  |  |  |  |
|---------------------------------|-------------------------|---------|-----------------------------------------|--------------------------------------------|--|--|--|--|
| Your Request                    | Minor                   | Status  | <b>Comments from Home Academic Unit</b> | Comments from Minor-offering Academic Unit |  |  |  |  |
| Drop Minor                      | Supply Chain Management | Pending |                                         |                                            |  |  |  |  |
| 1                               | 44.00 444               |         |                                         |                                            |  |  |  |  |

As of March 03, 2021 11:00 AM

#### Development AIMS (Version 8.14)

| Personal Informa                                                                                                    | ition Stud                                                                                                    | lent Record     | Course Regist         | ration    | Student S          | ervices     | Study Plan        | Services for New Student             |  |  |
|----------------------------------------------------------------------------------------------------|----------------------------------------------------------------------------------------------------|-----------------|-----------------------|-----------|--------------------|-------------|-------------------|--------------------------------------|--|--|
| Major and M                                                                                                    | fajor and Minor Applications                                                                                                    |                 |                       |           |                    |             |                   |                                      |  |  |
| Change of Home Major (Effective from Semester A 2021/22)<br>(For bachelor's degree students with a home major)                   |                                                                                                    |                 |                       |           |                    |             |                   |                                      |  |  |
| • The applica                                                                                                    | • The application for change of home major (effective from Semester A 2021/22) has closed. Please check the specific dates of application periods, wh |                 |                       |           |                    |             |                   |                                      |  |  |
| Add/Drop o                                                                                                    | Add/Drop of Second Major (Effective Term for Adding a Second Major: Semester A 2021/22)                                                               |                 |                       |           |                    |             |                   |                                      |  |  |
| • The applica                                                                                                    | tion period for a                                                                                                    | idd/drop a seco | nd major (effective f | from Seme | ,<br>ster A 2021/2 | 2) has clos | sed. Please check | the specific dates of application pe |  |  |
|                                                                                                    |                                                                                                    |                 |                       |           |                    |             |                   |                                      |  |  |
| Add/Drop of Minors (Effective Term for Adding a Minor: Semester B 2020/21)<br>(For bachelor's degree students with a home major) |                                                                                                    |                 |                       |           |                    |             |                   |                                      |  |  |
| Date                                                                                                    | Request                                                                                                    | Mi              | nors                  | Status    |                    |             |                   |                                      |  |  |
| 03 Mar 2021                                                                                                    | Drop Minor                                                                                                    | Supply Chair    | n Management          | Pending   | View               |             |                   |                                      |  |  |
| Apply Now                                                                                                    |                                                                                                    |                 |                       |           |                    |             |                   |                                      |  |  |